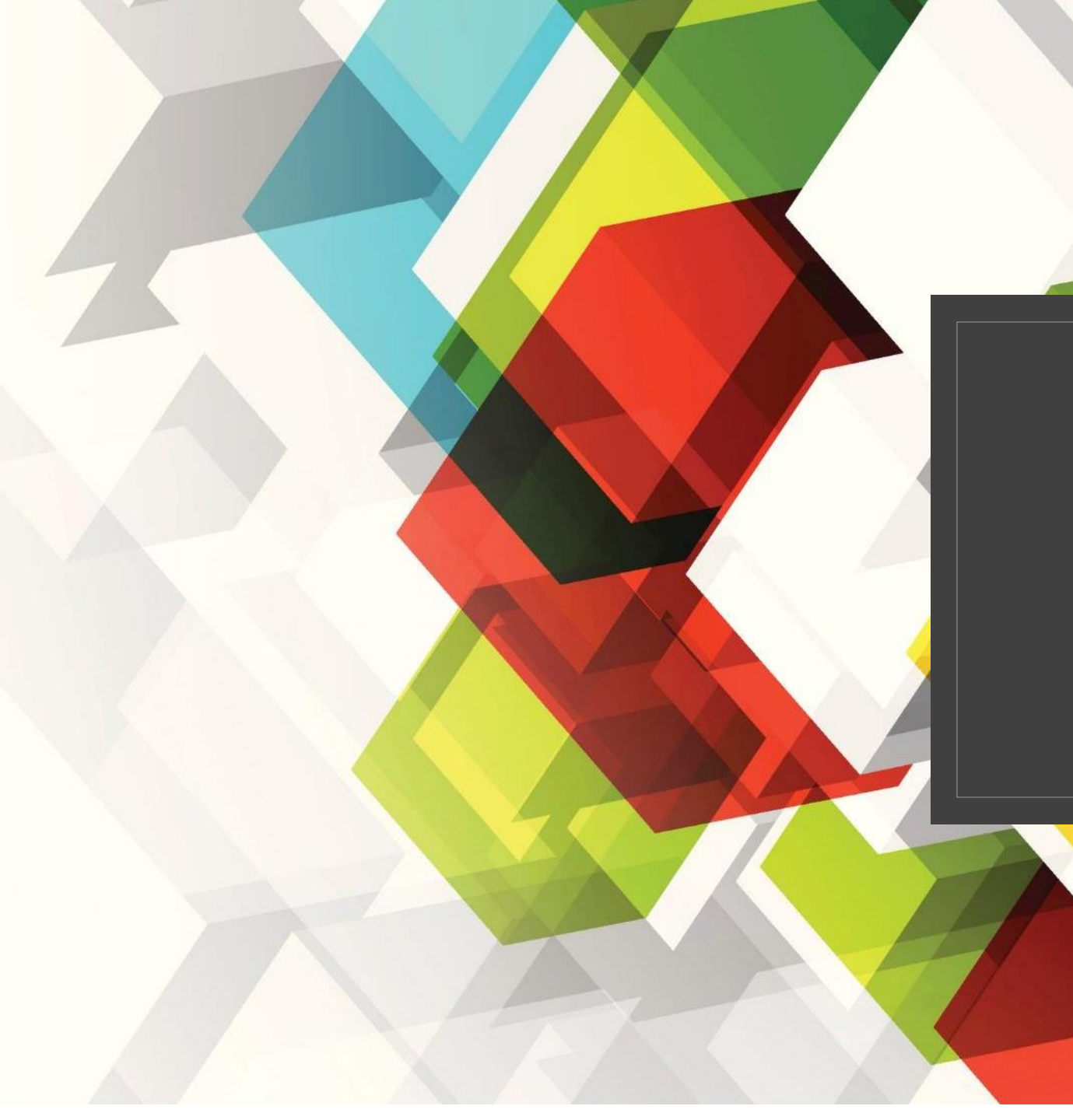

# 遠端連線 VPN設定

懶人包 @文大法研所

## 校外連線須設定VPN(校本部以外·EX大新館都是校外連線)

- 。圖書館: <u>https://lib.pccu.edu.tw/p/404-1012-1504.php?Lang=zh-tw</u>
- 本服務僅限<u>本校在職教職員工、在學學生</u>館外連線使用圖書館電子資源。基於版權因素,本學期未排課之兼任教師、校友 或休學學生現階段不開放連線使用

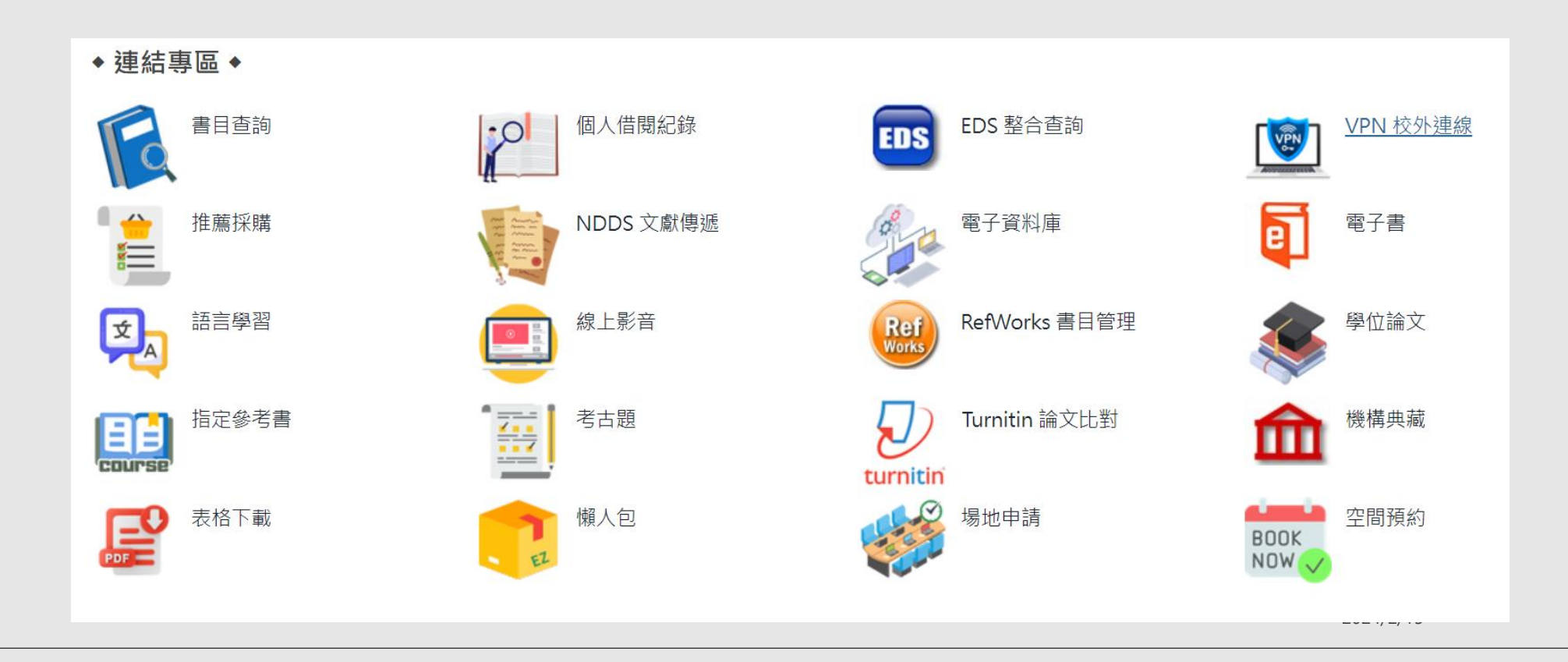

## 手機/桌機/筆電都可以安裝設定

校外連線安裝網址<u>https://lib.pccu.edu.tw/p/404-1012-1504.php?Lang=zh-tw</u>

#### 安裝說明 installation

- 個人電腦、筆電(PC Laptop) VPN安裝說明(<u>校本部</u> main campus、<u>推廣</u> 部 downtown campus)
- 行動裝置(Android) VPN安裝說明(<u>校本部</u> main campus、<u>推廣部</u> downtown campus)
- 行動裝置(iOS) VPN安裝說明 (校本部 main campus、推廣部 downtown campus)

資訊處 VPN 說明頁

#### 問題:為什麼我安裝好了但是無法登入

- 如果您已經安裝成功但是卻無法登入,請先至教師或學生專區更改您的密碼(須與目前使用的密碼不同)。密碼更改存檔後可再改回原密碼,若直接改成原密碼,系統將不接受。
- 曾安裝卻無法連線,請先移除舊版,再安裝新版即可。(重新安裝,請開啟上述安說明檔案)
- 更改密碼後如仍無法登入時,請洽 2861-1801 轉分機 16405 詢問。
- 校本部安裝及使用問題請洽 2861-1801 轉分機 16301 詢問。
- 進修推廣部同學請洽 2700-5858 轉分機 8778 (數位學習中心) 詢問。

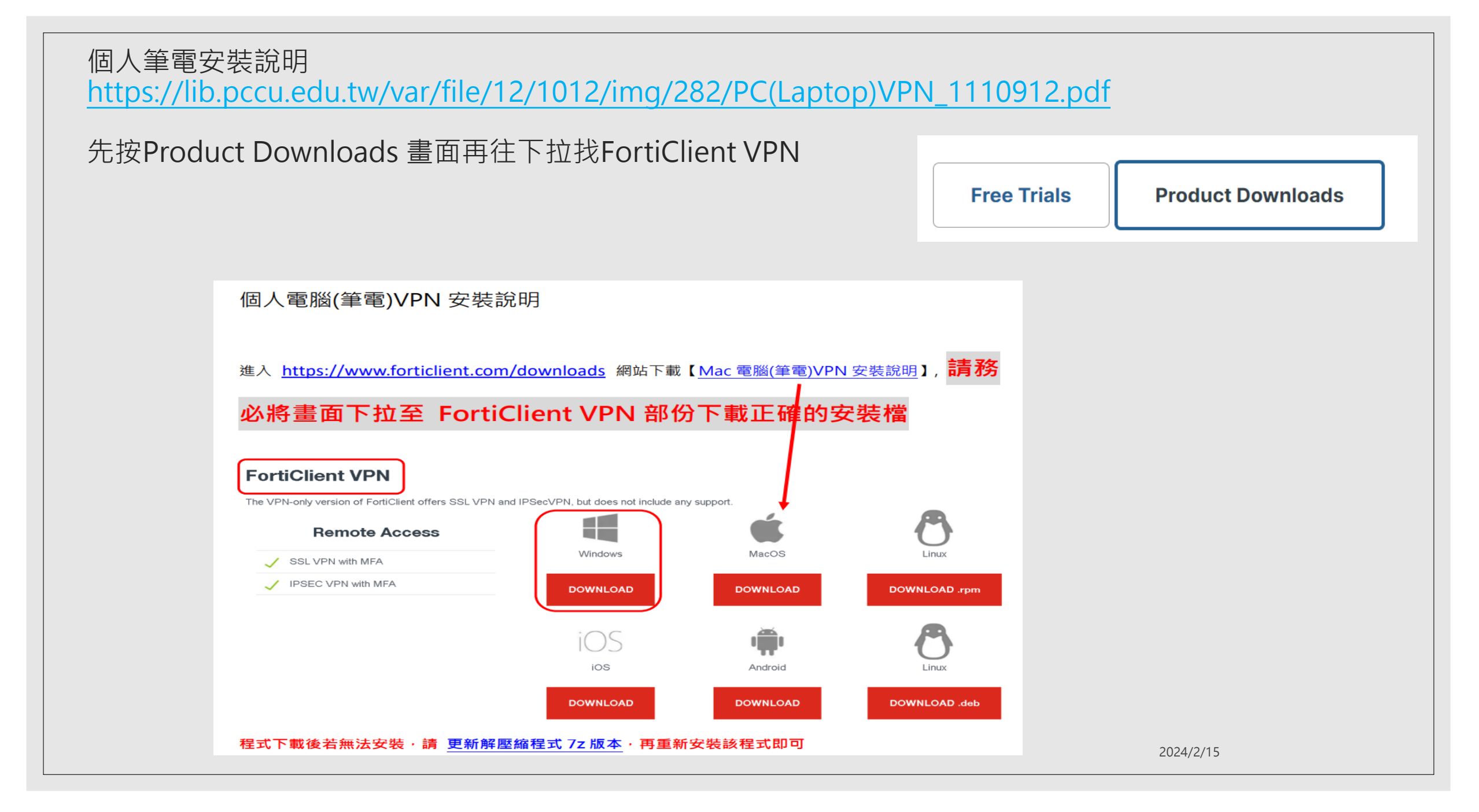

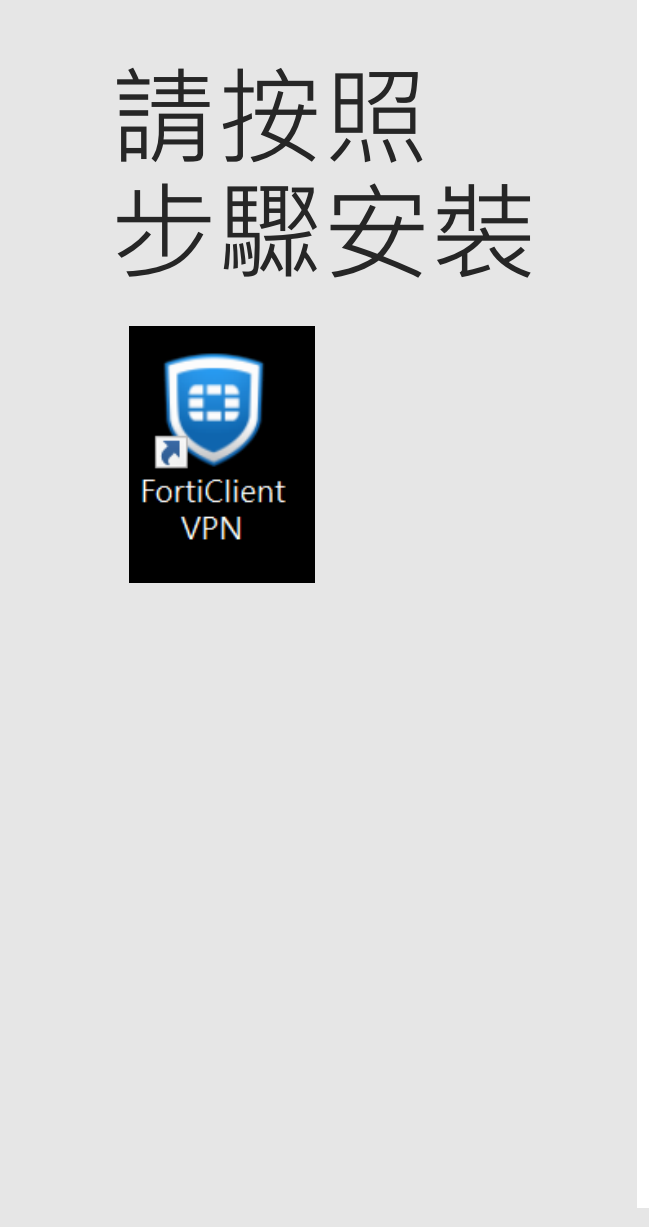

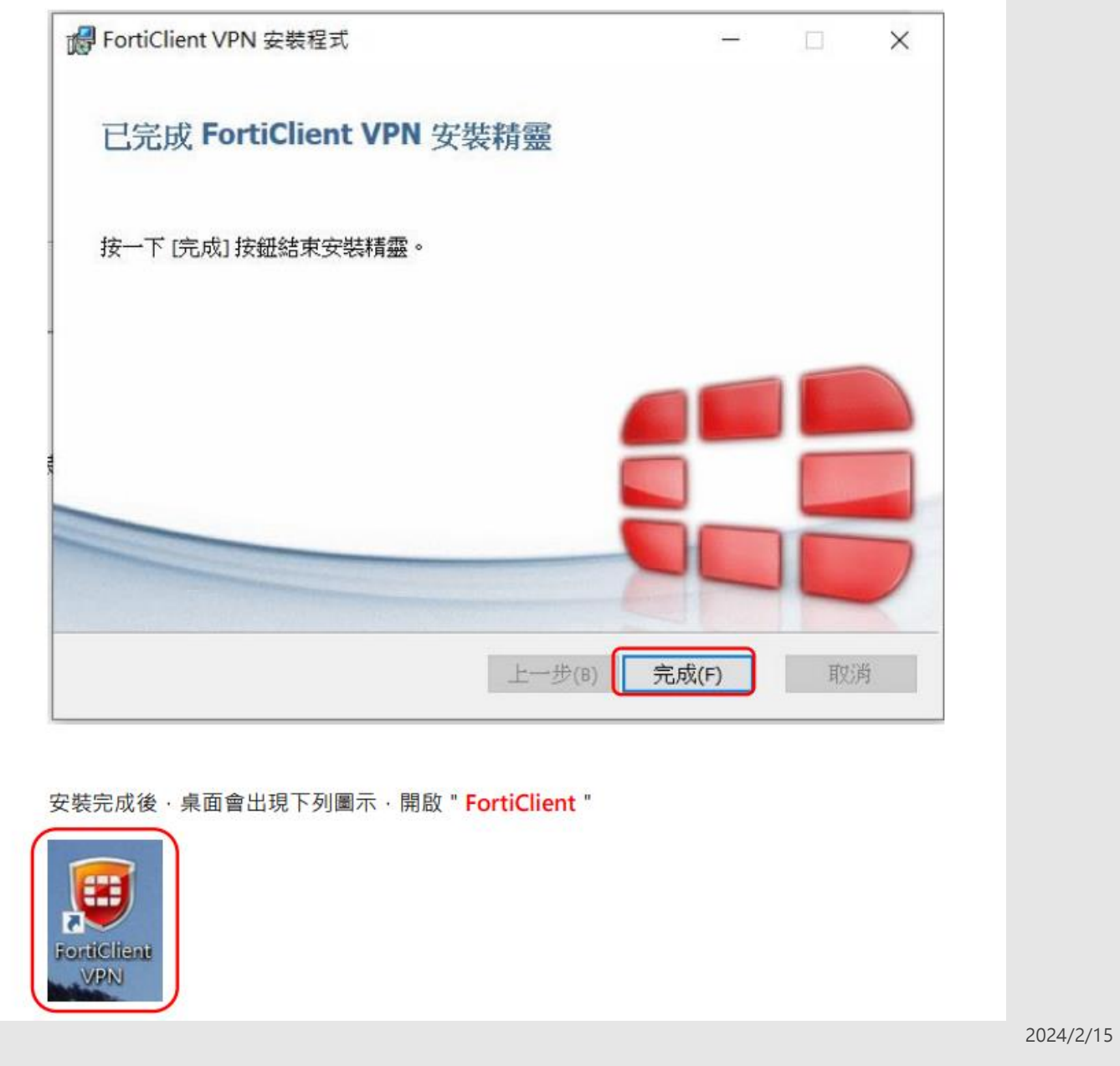

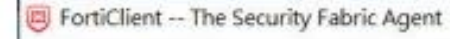

#### File Help

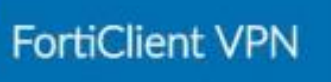

🐔 🗢 🕘 🔒 🔒

----

×

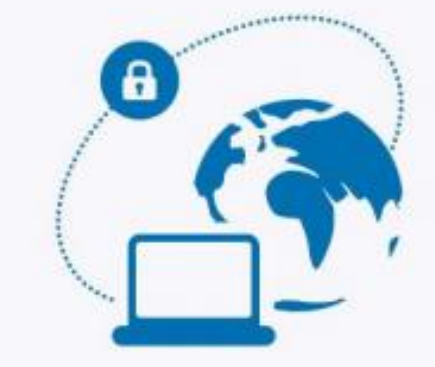

#### Welcome to FortiClient VPN!

This is a free version of FortiClient VPN software with limited feature support. Please upgrade to the licensed version for advanced features and technical support.

I acknowledge that this free software does not come with any product support. I will not contact Fortinet technical support for any issues experienced while using this free software.

I accept

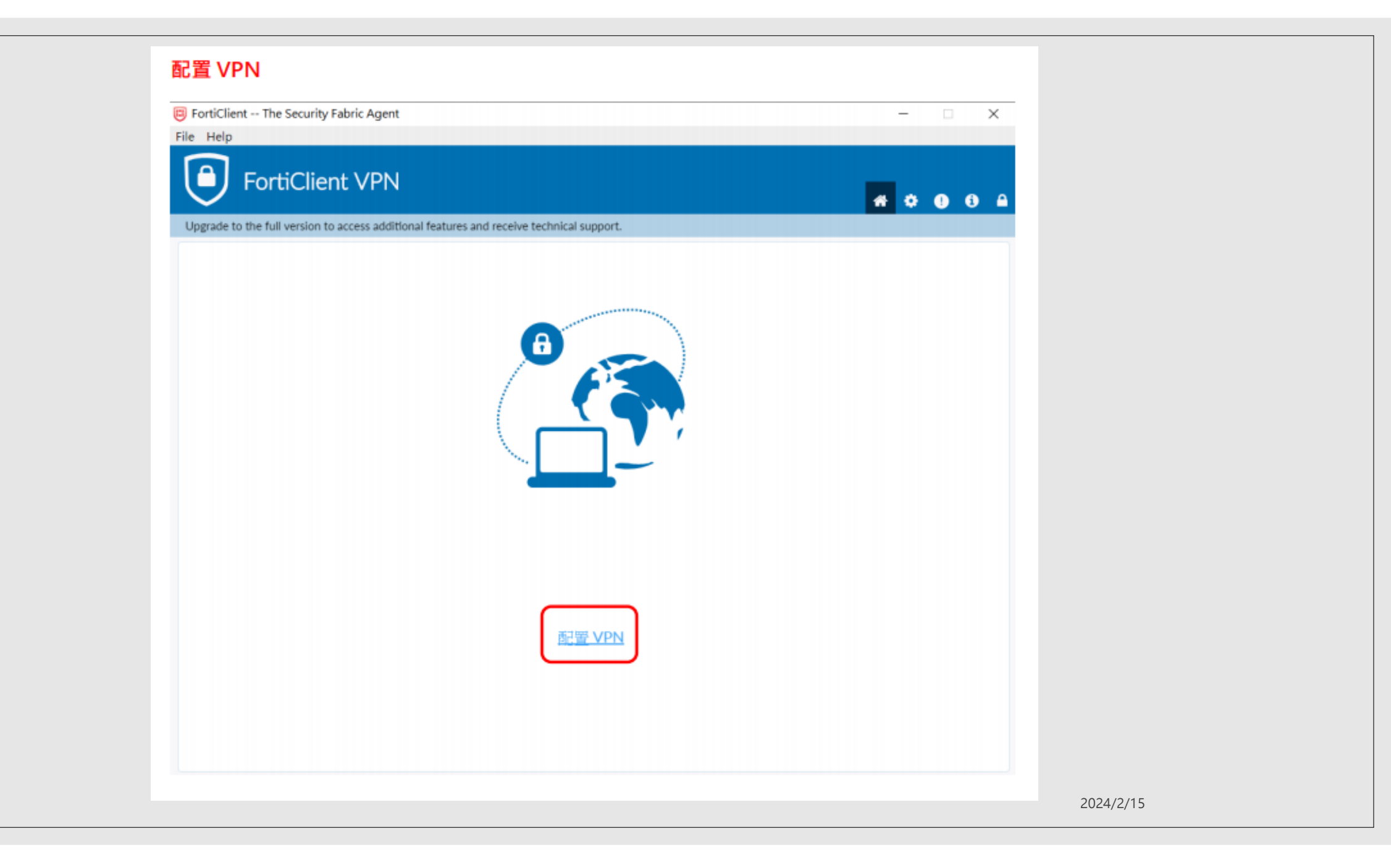

### 遠程網端請輸入sslvpn.pccu.edu.tw

| FortiClient VPN                                                                                                   |                                  | <b># \$ 0 6 </b> |
|----------------------------------------------------------------------------------------------------|----------------------------------|------------------|
| Upgrade to the full version to access additional features<br>編輯 VPN 連接<br>VPN<br>連接名<br>描述<br>遠程納關<br>客戶端証書<br>認証 | a and receive technical support. |                  |
| 輸入 <b>專區帳密</b> ·按 " <b>連接</b> "                                                                                   |                                  |                  |

2024/2/15

### 用戶名:學生帳號;密碼:學生專區密碼

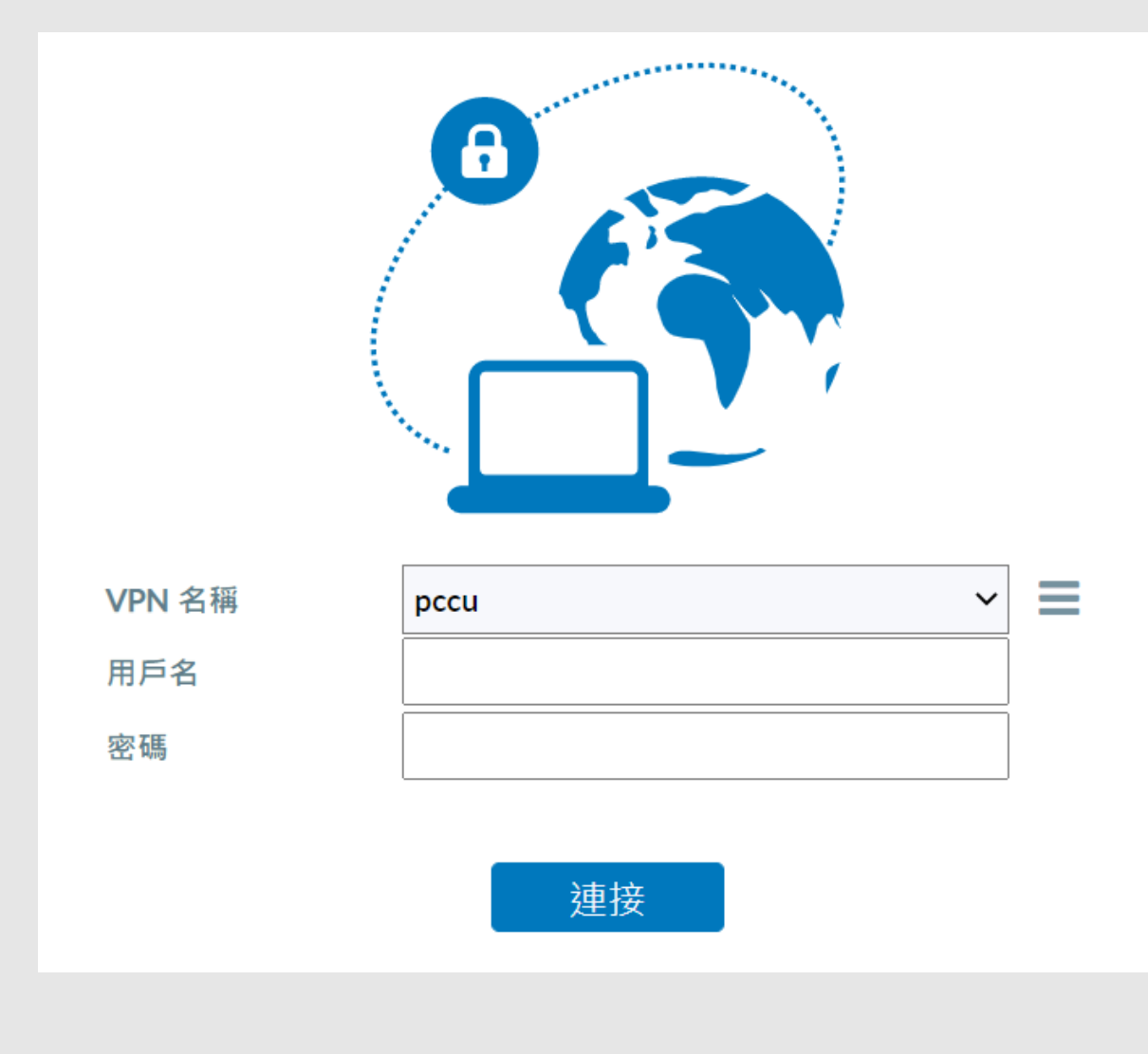

2024/2/15

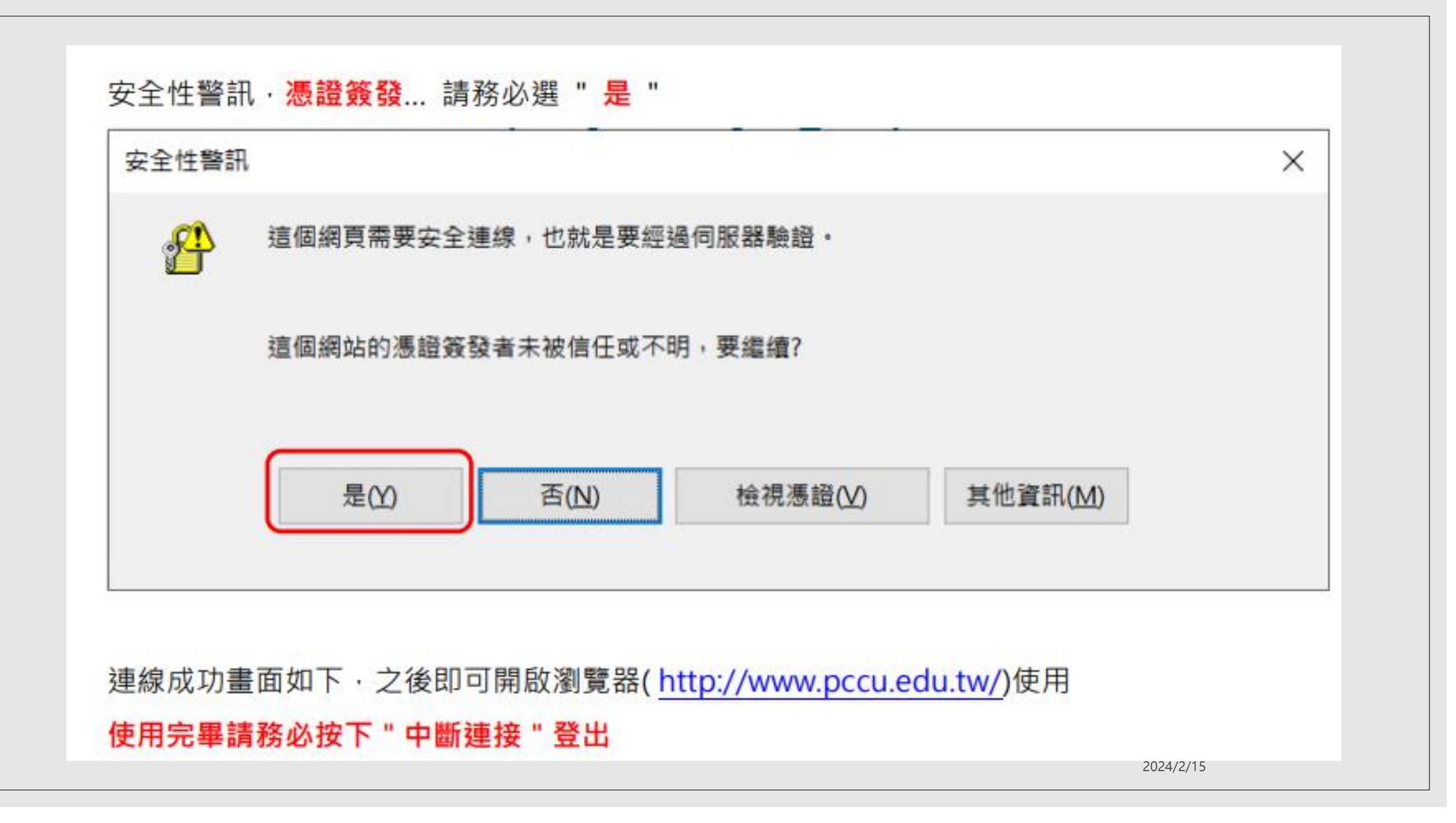

![](_page_10_Picture_0.jpeg)

校外連線使用資料庫,請同時登入 1.先登入電腦或手機下載好的VPN 2.登入本校圖書館-個人借閱紀錄 https://webpac.pccu.edu.tw/iii/cas/login?service=https%3A%2F%2Fwebpac.pccu.edu.tw/ %3A443%2Fpatroninfo~S1\*cht%2FIIITICKET&lang=cht&scope=1

>登入帳密同校本部學生專區帳密(休學不能用該服務)

![](_page_11_Picture_2.jpeg)

#### 「個人借閱記錄登入說明」

•每日上午0:30-1:30進行系統維護,將暫停提供書目查詢、預約、續借等服務,造成不便,敬請見諒!

● 無法登入:總館(校本部)讀者,若您專區密碼無法登入,請先至教師或學生專區更改您的密碼 (須與目前使用的密碼不同)。密碼更改存檔後可再改回原密碼,若直接改成原密碼,系統將不接受。更 改密碼後如仍無法登入時,請改以【推廣部、總館校友、其他】登入,學生/教職員以學號/職員代號 及 身分證後四碼(預設)登入;校友等身分以讀者證號及 身分證後4碼(預設)登錄,不便之處,敬請見 諒。

【總館(校本部)】由此登入 【推廣部、校友、兼任教師、其他】由 此登入

![](_page_11_Figure_7.jpeg)

2024/2/15

## 登入後,可以查詢網路資源 ex法源、westlaw、月旦法學、華藝線上圖書館

![](_page_12_Figure_1.jpeg)

| 瀏覽進                                                                   | 皆檢索         | 皆值&購物車                                         | 登入 加入會員 購買點數 個人化服務 ☑ 客服                  | ~<br>~~~<br>(使用說明)網站地圖 |
|-----------------------------------------------------------------------|-------------|------------------------------------------------|------------------------------------------|------------------------|
| 文章                                                                    | 出版品         | 所有欄位                                           | Q ▼ 更多選項                                 | ② 查詢歷史                 |
| 期刊文章 會議語<br>9 0                                                       | ♠文 碩博士<br>0 | :論文 電子書<br>0                                   |                                          |                        |
| 依下方條件來精確<br>來源資料庫                                                     | 結果          | 查詢 (個人資料保護法) = 所有欄位<br>年代:2021年以後 <sup>⊠</sup> |                                          |                        |
| CEPS中文電子期刊(9)                                                         |             | 篇名.關鍵字.摘要 作者                                   | 刊名                                       | <b>歲索結果再查</b> 詢        |
| 學科分類                                                                  |             | 每頁 10 筆 ▼                                      |                                          |                        |
| <ul> <li>◆ 社會科學 (8)</li> <li>◆ 人文學 (1)</li> <li>◆ 生物農學 (1)</li> </ul> |             | 共9筆,1-9筆                                       |                                          | 共1頁 🚺 1                |
| 年代                                                                    | <u>清除條件</u> | 🛛 🛛 📑 書目匯出 🖙 加入收藏                              | <b>豐</b> 加入購物車                           | 最新出版在前                 |
| 2021年以後 (9)                                                           |             | □ 1 浅談證交所個人資料(<br><sup>支正並・</sup>              | <mark>保護管理之推動一making PIMS a habit</mark> |                        |
| <b>出版晶</b> 名稱                                                         |             | ☆些▼,<br>證券服務 684期 ( 2021/08),                  | , 10-13                                  |                        |
|                                                                       |             | 文音協力を目的                                        |                                          | 🗁 加大吸蒂 🌄 本分本           |

遠端連線 VPN設定

祝您查找論文資料順利

早日畢業!!!